#### 名古屋工業大学オンライン進学相談会マニュアル

参加にはビデオ通話が可能な機器(カメラ付きのパソコン、スマートフォン等)が必要です。 安定したネットワーク接続確保のため、有線LAN接続のパソコンでの参加を推奨します。

### 【参加までの流れ】

### 1. 申込フォームから参加予約

申込フォームにアクセスし、希望する日時を選択して申込を行ってください。 申込完了後、すぐに申込完了メールが届きます。「nitech.ac.jp」及び「daigakujc.co.jp」からの受信を許可する設定をしてください。 なお、予約者数を管理するため、お電話による予約は受け付けていません。各時間定員数に達し次第、予約受付終了となります。

#### 2. アプリのダウンロード

お手持ちのパソコン又はスマートフォンに、Zoom公式ホームページ(iOSの場合App Store、Androidの場合Google Play Store)から 公式アプリ(ZOOM Cloud Meetings)を事前にダウンロードし、インストールしてください。

#### 3. ミーティング招待メールの受信

申込フォームで登録したメールアドレス宛に、ZoomミーティングID・パスワードが記載された招待メールを送信します。 メールの送信は6月2日(水)を予定しています。6月3日(木)までに届かなければ、問合せ先に電話してください。

### 4. (当日)アプリを起動して、ミーティング待機室に入室する(Windows PCの操作例)

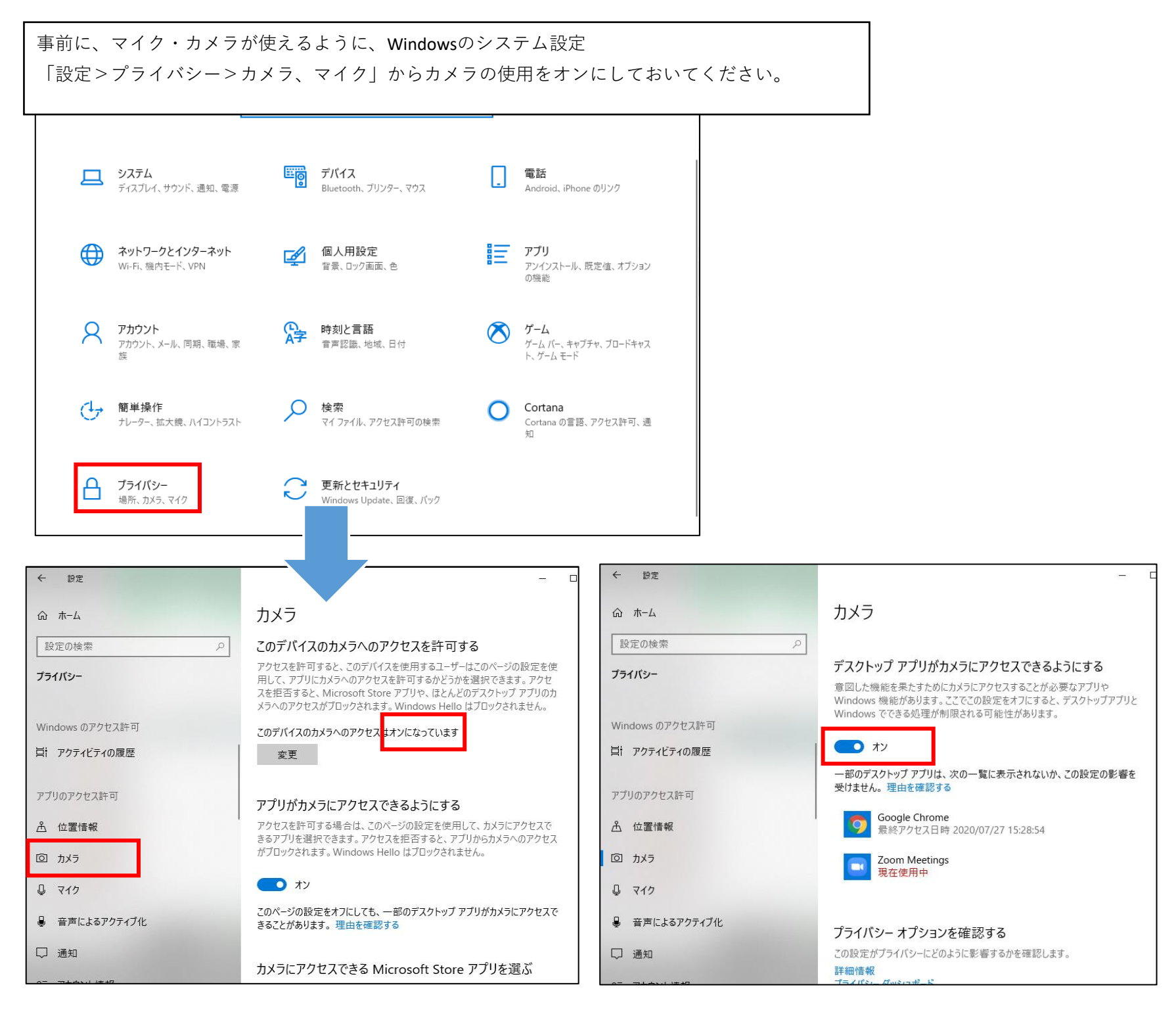

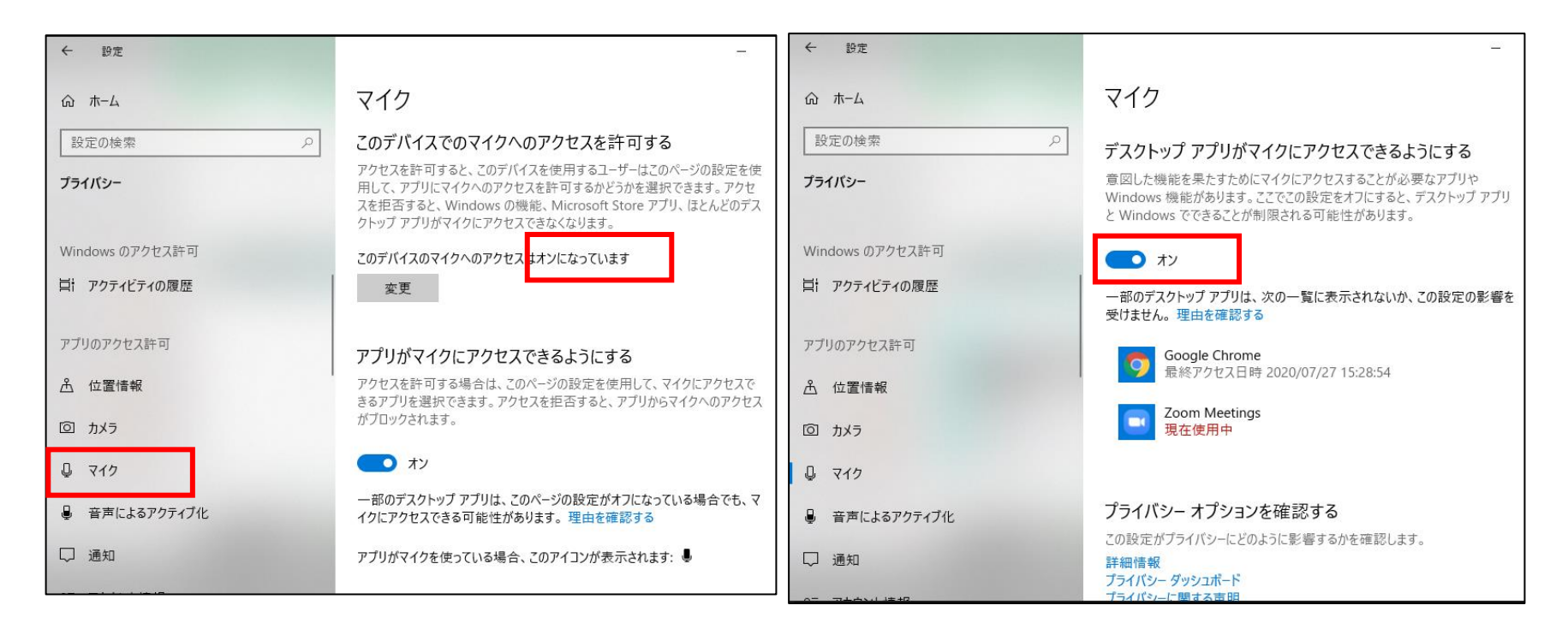

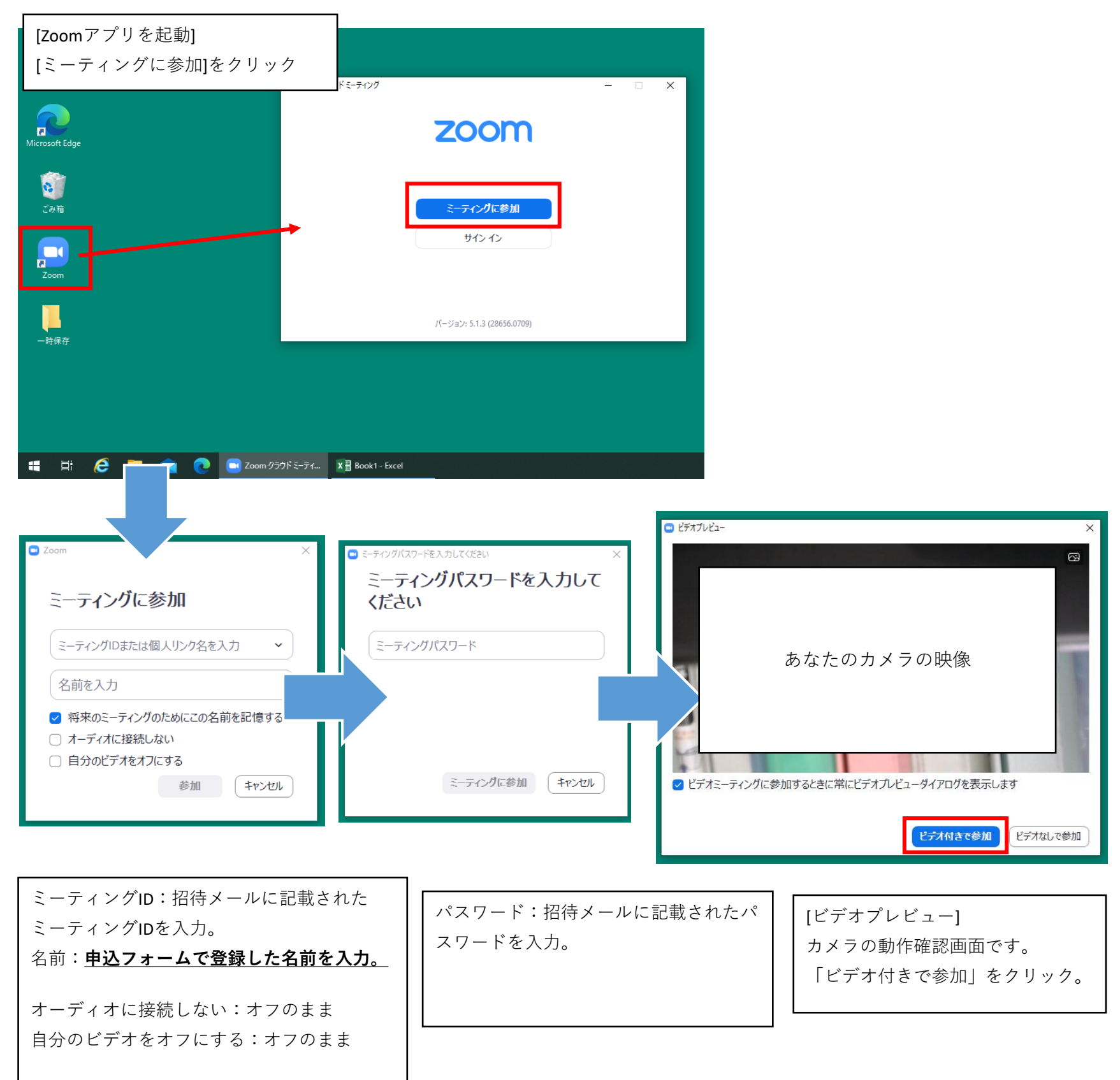

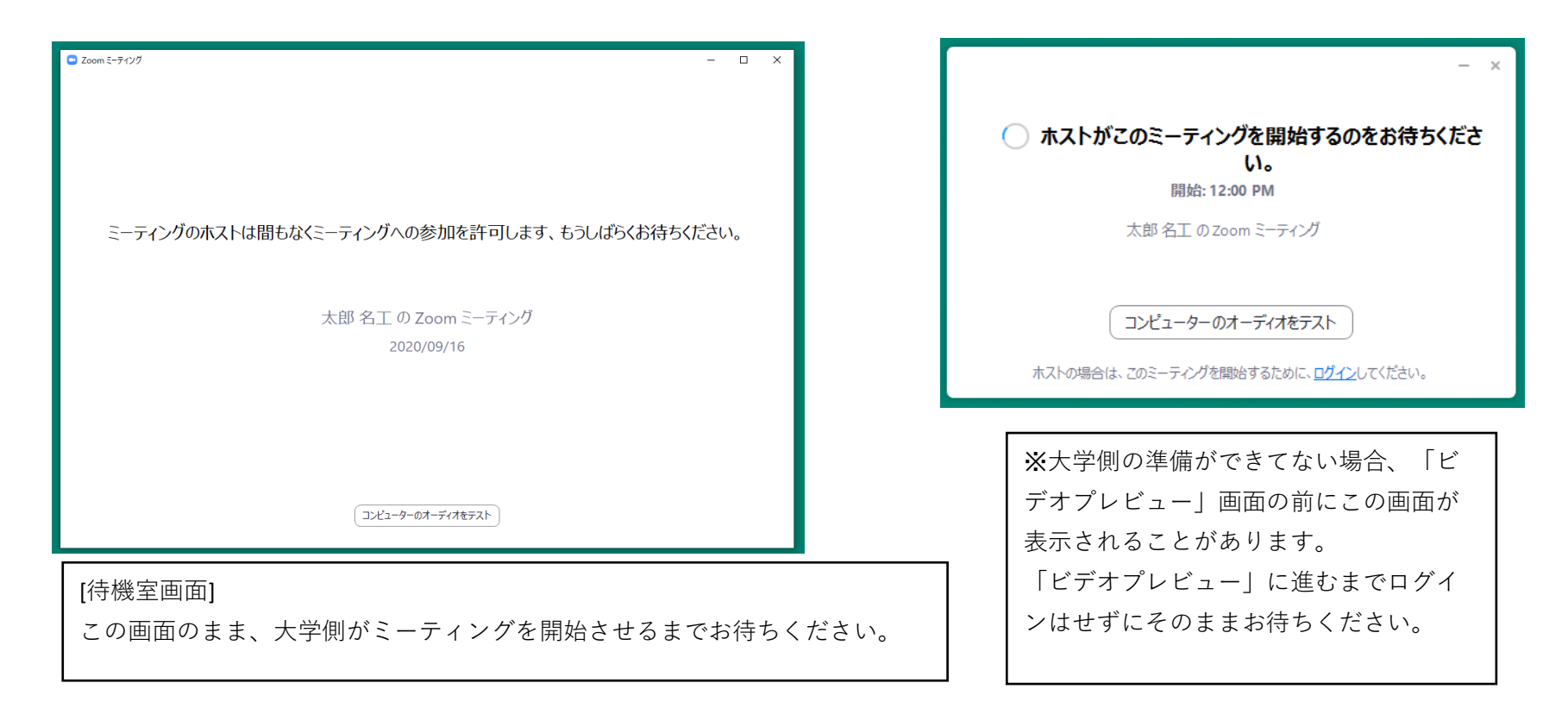

5. ミーティング開始後の設定 (Windows PCの操作例)

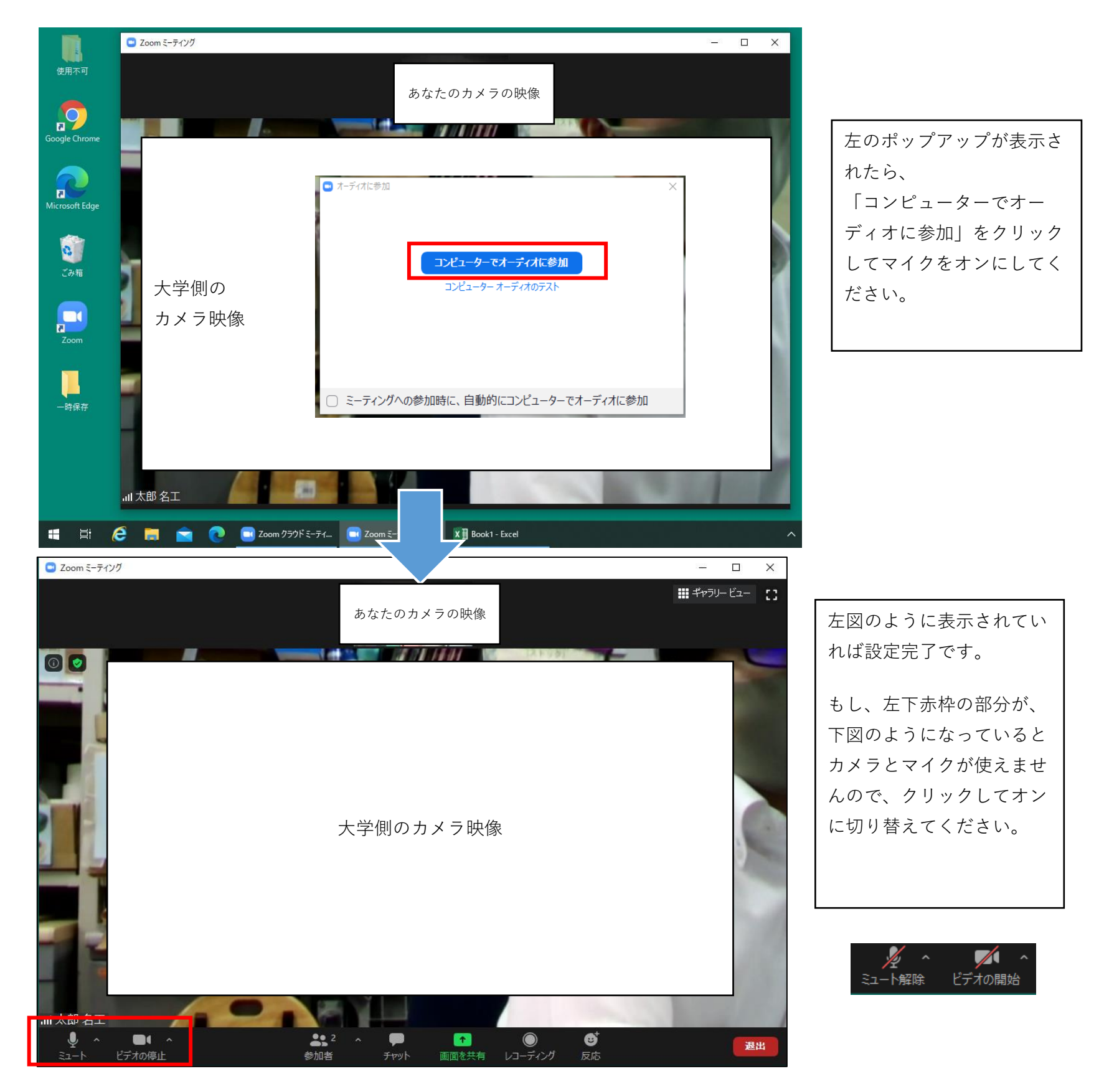

## 4. (当日)アプリを起動して、ミーティング待機室に入室する (Androidの操作例)

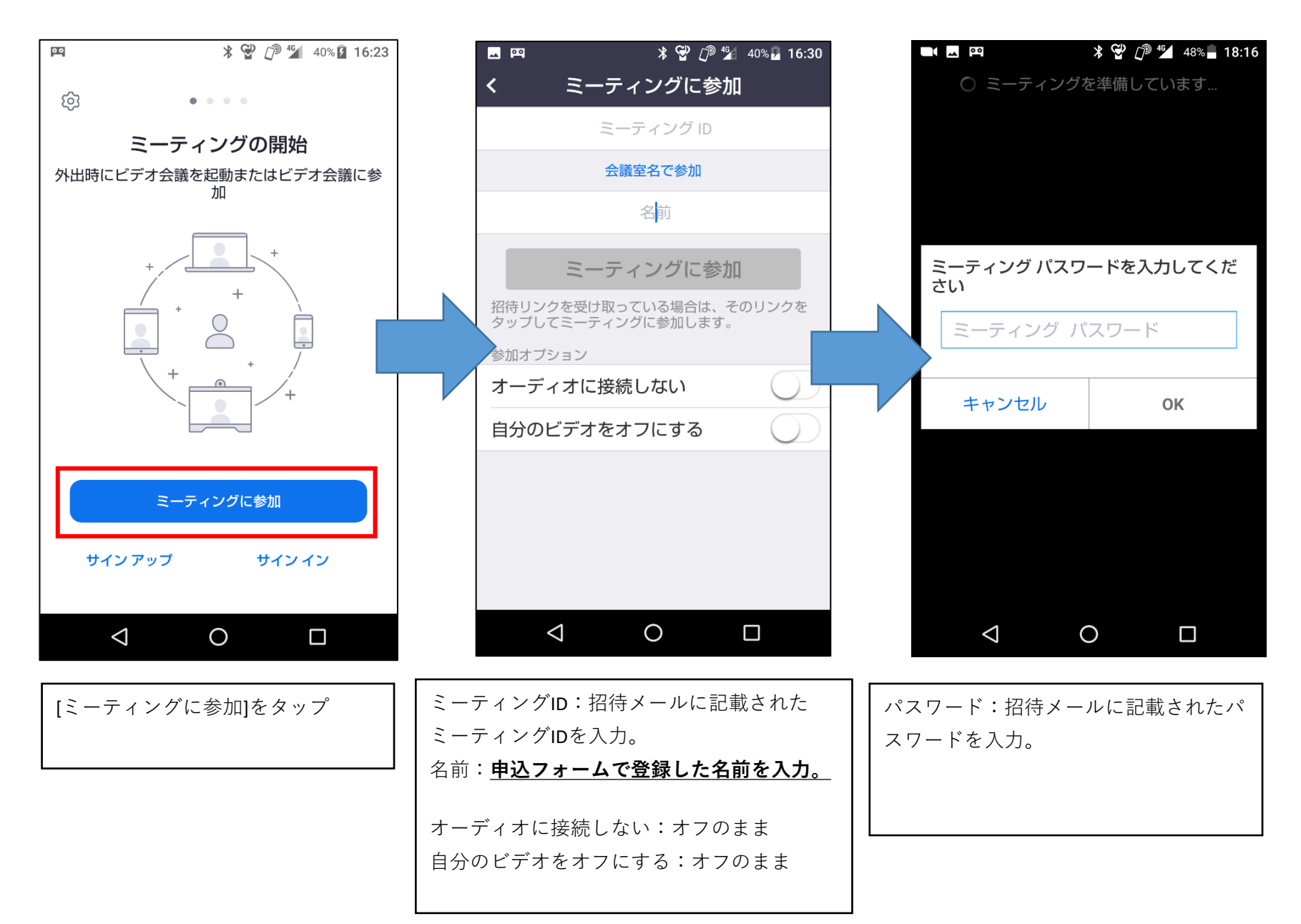

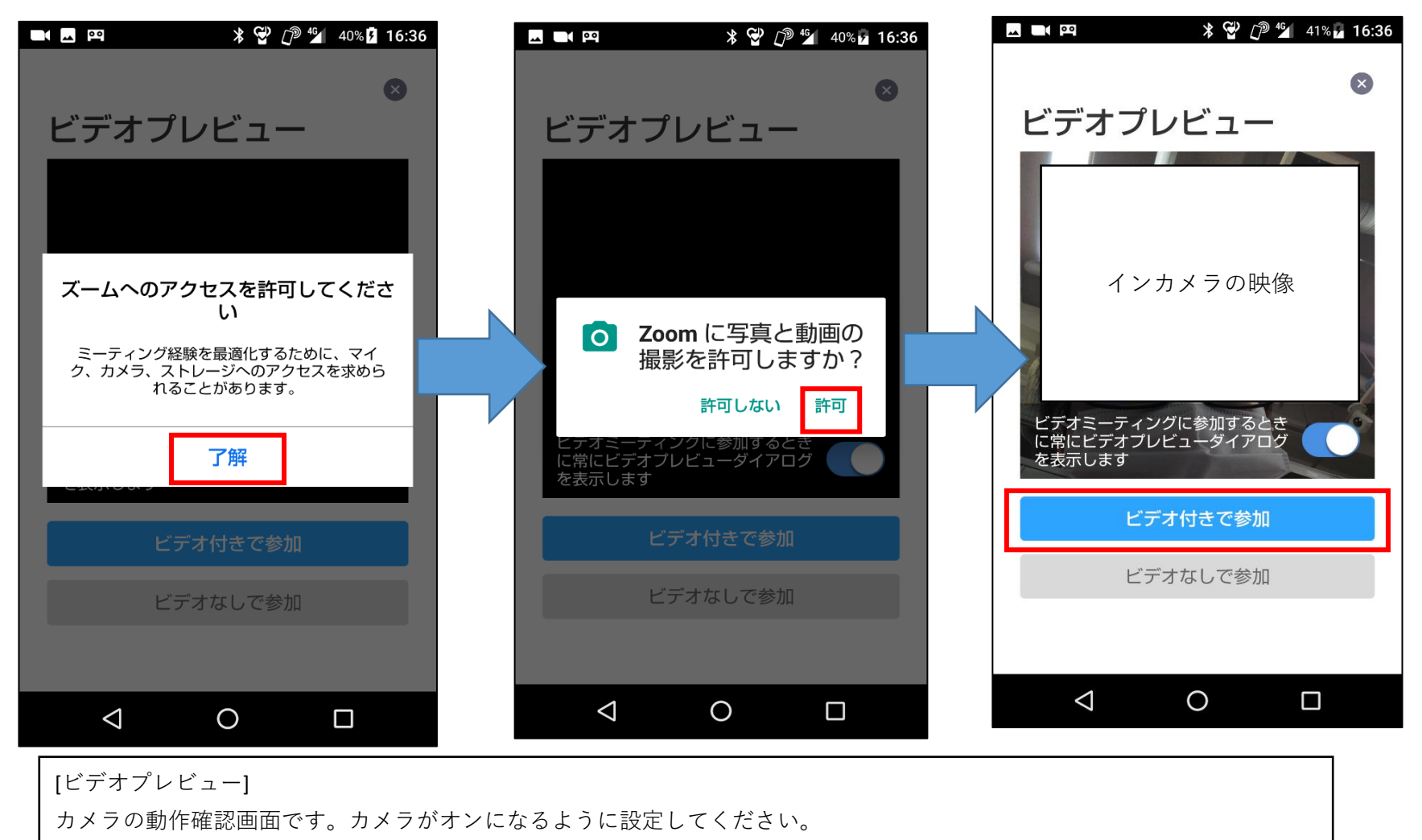

(上記画面の場合、「ズームへのアクセスを許可」、「Zoomに写真と動画の撮影を許可」、「ビデオ付きで参加」)

| ★ CP / 2 45 41% 16:36 | ***                                |
|-----------------------|------------------------------------|
| Zoom 退出               | 太郎 名工 の Zoom ミーテ                   |
|                       | ○ ホストがこのミーティングを開始                  |
|                       |                                    |
|                       | ミーティング ID:                         |
|                       | 日付: ●                              |
| ミーティングのホストは間もなくミ      | 時間: ●                              |
| もうしばらくお待ちください         |                                    |
| 十郎 夕丁 の Zoom ミーティ     | ホストの場合は、ログインして                     |
| ングテスト200805           | クを開始してくたさ                          |
|                       | サインイン                              |
|                       |                                    |
|                       |                                    |
|                       |                                    |
|                       |                                    |
|                       |                                    |
|                       |                                    |
|                       | ⊲ O                                |
|                       |                                    |
| [待櫟宏画页]               | ※大字側の準備ができてない場合                    |
| この画面のまま、大学側がミーティングを   | オノレビュー」 画面の前にこの世                   |
| 開始させるまでお待ちください。       | されることがめります。<br>「ビデオプレビュー」に准むす?     |
|                       | ービアリアレビュー」に進むよく<br>ンはせずにそのままお待ちくださ |

## 5. ミーティング開始後の設定 (Androidの操作例)

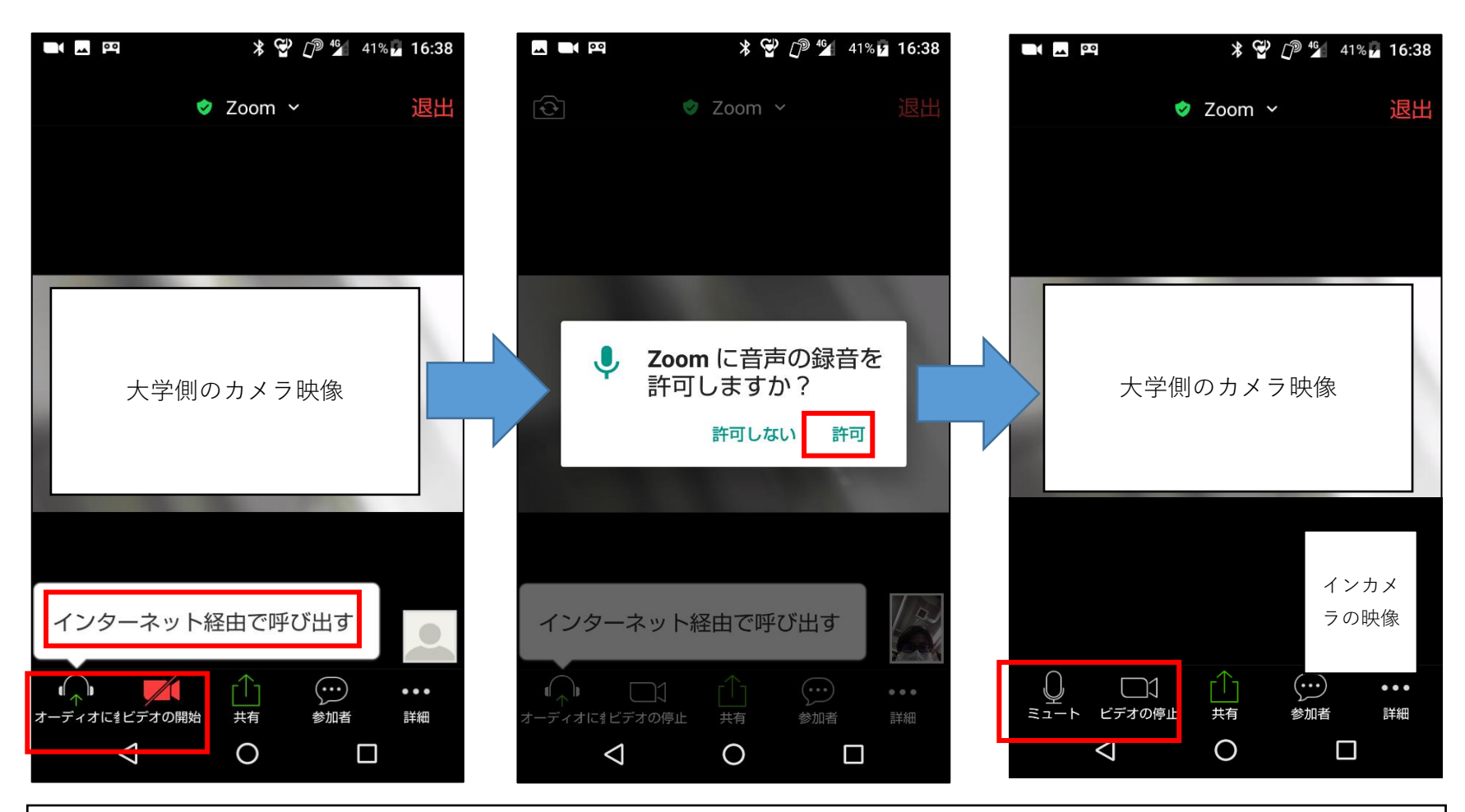

マイク・カメラを使えるようにするには、左下の赤枠の部分が、右の画面になるように設定してください。 (上記画面の場合、「ビデオの開始」をタップして「ビデオの停止」の表示状態に、「オーディオに参加→インターネット経由で呼び 出す→Zoomに音声の録音を許可」の順にタップして「ミュート」の表示状態にする。)

## 【トラブル、キャンセル対応】

- ・直前になってトラブルがありZoomミーティング待機室に入室できない、又は予約時間になってもミーティングが開始されない 場合は、下記問合せ先に電話してください。
- ・予約をキャンセルしたい場合は、前日までに、申込フォームで登録したメールアドレスから『nit.nyushi@adm.nitech.ac.jp』宛に メールをしてください。本文には「予約日時、名前、登録したメールアドレス、キャンセル希望の旨」を記載してください。

# 【問合せ先】

名古屋工業大学入試課 TEL:052-735-5082 時間:平日9:00~17:00 6月6日(日)のみ9:30~16:00